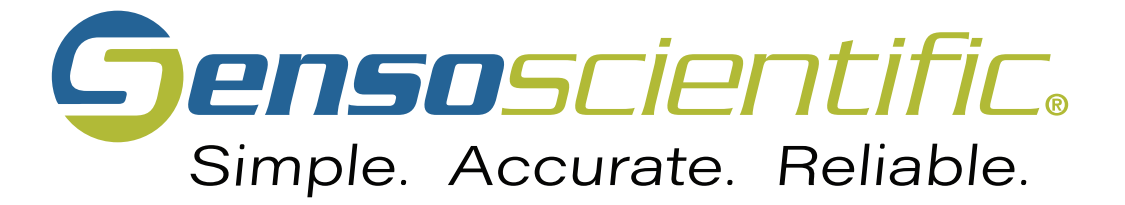

# **Reference Guide**

# Developed for Vermont Department of Health

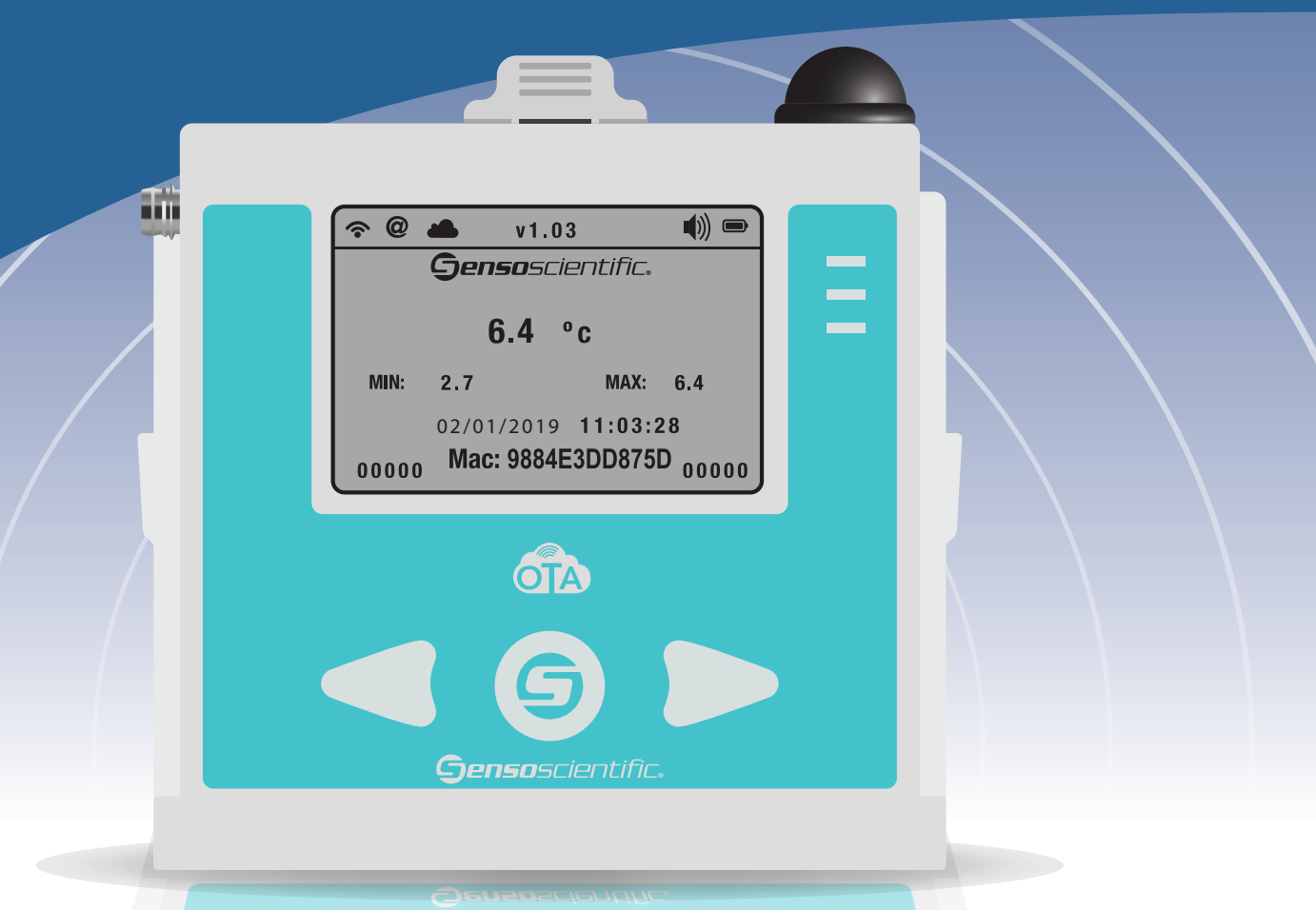

SensoScientific, Inc. 685 Cochran Street, Ste. #200, Simi Valley, CA 93065 www.sensoscientific.com

# TABLE OF CONTENTS

| Cloud Portal Login     |   |
|------------------------|---|
| Change Password        |   |
| Monitor Nodes          | 5 |
| Audit Nodes            | 6 |
| Confirm Alarms         | 7 |
| Turn Off Audible Alarm | 8 |
| Audit Node Report      |   |
| Battery Status         |   |
| Contact Us             |   |
|                        |   |

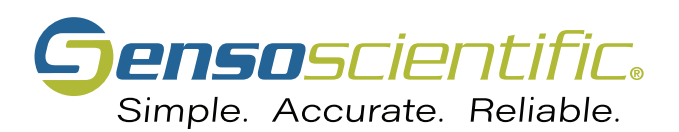

## **CLOUD PORTAL LOGIN**

Use the SensoScentific Cloud Portal to view data logger records.

**Initial Login** 

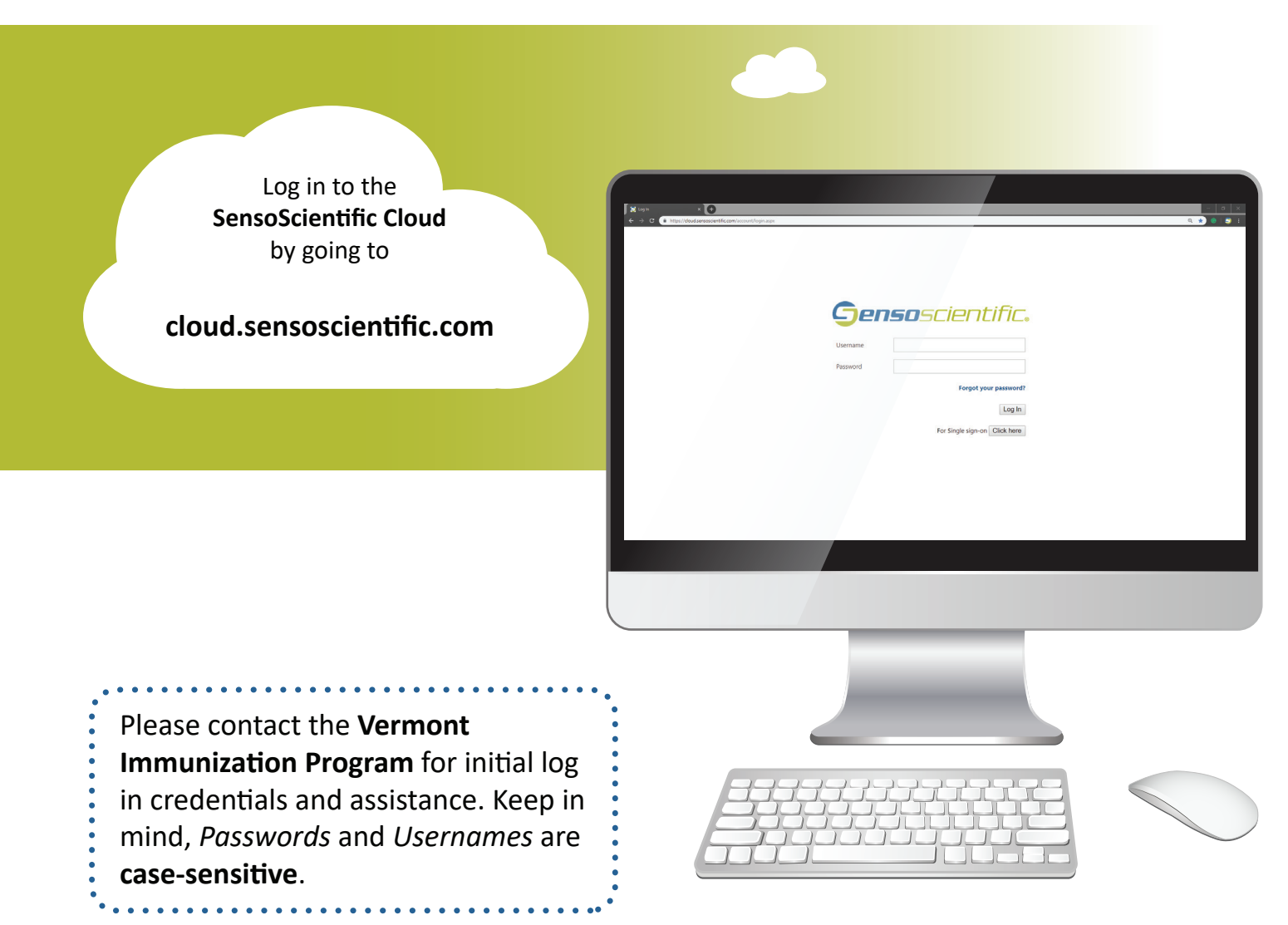

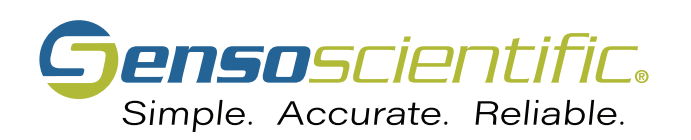

### **CHANGE PASSWORD**

#### Create new passwords.

- **1** Select the **"CONFIGURATION" tab** in the main menu.
- 2 Select the "User" tab in the submenu.
- 3 The submenu will reveal new options. Select the "Change Password" tab.
- 4 Fill out the fields and click the **"Change Password" button**.

| <b>Genso</b> scier | tific.                                                           |
|--------------------|------------------------------------------------------------------|
|                    | ALARM   MONITORING   REPORT   CONFIGURATION   CALIBRATION   HELP |
| Company            | Chaptro Password                                                 |
| Nodes              | Change rassword                                                  |
| User               | <2                                                               |
| New User           | You are about to change password for user : <i>demo</i>          |
| Configure          | Old Password :                                                   |
| Add/Remove Node    | New Password :                                                   |
| Change Password    |                                                                  |
| Group              | Confirm New Password :                                           |
| Settings           | Change Password                                                  |
| Notification       |                                                                  |
|                    |                                                                  |
|                    |                                                                  |
|                    |                                                                  |
|                    |                                                                  |

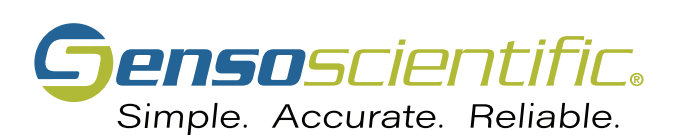

#### **MONITOR NODES**

View assigned nodes and check their current status.

- **1** Select the **"MONITORING"** tab in the main menu.
- **2** You will be automatically redirected to the **"Current Status" page**.
- **3** Each node will change color based on its **current status**.

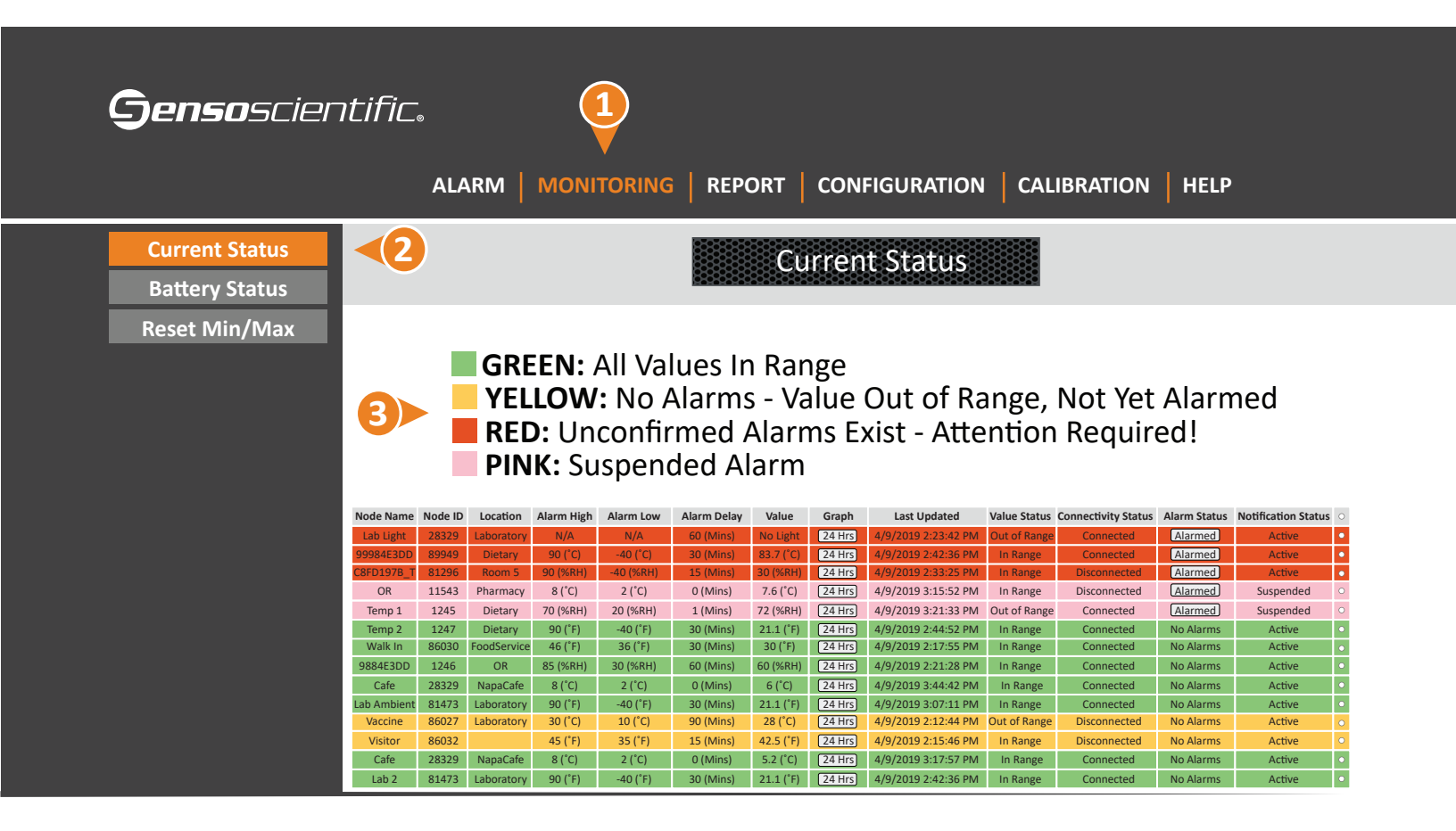

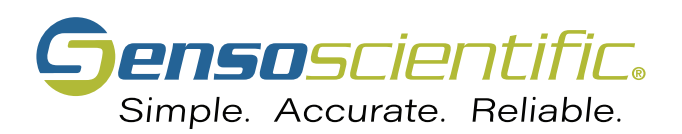

#### **AUDIT NODES**

Confirm that you have viewed a node's current status.

- **1** Select the **"MONITORING"** tab in the main menu.
- **2** Mark the checkbox in the rightmost column of the node(s) you want to audit.
- **3** Click the **"Audit Node" button** at the bottom of the page.

| <b>Genso</b> scier, | ntific      | 9       |             | (          |           |             |           |        |                     |              |                     |              |                     |
|---------------------|-------------|---------|-------------|------------|-----------|-------------|-----------|--------|---------------------|--------------|---------------------|--------------|---------------------|
|                     |             | Α       | LARM        |            | NITORIN   | IG RE       | PORT      | CO     | NFIGURATIO          | N CA         | LIBRATION           | HELI         | )                   |
| Current Status      |             |         |             |            |           |             | Cur       | ront   | Statuc              |              |                     |              |                     |
| Battery Status      |             |         |             |            |           |             | COL       |        | วเลเนร              |              |                     |              |                     |
| Posot Min/Max       |             |         |             |            |           |             |           |        |                     |              |                     |              | 2                   |
| Reset Willing Widx  |             |         |             |            |           |             |           |        |                     |              |                     |              | V                   |
|                     | Node Name   | Node ID | Location    | Alarm High | Alarm Low | Alarm Delay | Value     | Graph  | Last Updated        | Value Status | Connectivity Status | Alarm Status | Notification Status |
|                     | Lab Light   | 28329   | Laboratory  | N/A        | N/A       | 60 (Mins)   | No Light  | 24 Hrs | 4/9/2019 2:23:42 PM | Out of Range | Connected           | Alarmed      | Active              |
|                     | 99984E3DD   | 1249    | Dietary     | 90 (°C)    | -40 (°C)  | 30 (Mins)   | 83.7 (°C) | 24 Hrs | 4/9/2019 2:42:36 PM | In Range     | Connected           | Alarmed      | Active 🗸            |
|                     | C8FD197B_T  | 1245    | Room 5      | 90 (%RH)   | -40 (%RH) | 15 (Mins)   | 30 (%RH)  | 24 Hrs | 4/9/2019 2:33:25 PM | In Range     | Disconnected        | Alarmed      | Active 🗸            |
|                     | OR          | 11545   | Pharmacy    | 8 (°C)     | 2 (°C)    | 0 (Mins)    | 7.6 (°C)  | 24 Hrs | 4/9/2019 3:15:52 PM | In Range     | Disconnected        | Alarmed      | Suspended 🗹         |
|                     | Temp 1      | 1247    | Dietary     | 70 (%RH)   | 20 (%RH)  | 1 (Mins)    | 72 (%RH)  | 24 Hrs | 4/9/2019 3:21:33 PM | Out of Range | Connected           | Alarmed      | Suspended 🗸         |
|                     | Temp 2      | 86025   | Dietary     | 90 (°F)    | -40 (°F)  | 30 (Mins)   | 21.1 (°F) | 24 Hrs | 4/9/2019 2:44:52 PM | In Range     | Connected           | No Alarms    | Active              |
|                     | Walk In     | 46422   | FoodService | 46 (°F)    | 36 (°F)   | 30 (Mins)   | 30 (°F)   | 24 Hrs | 4/9/2019 2:17:55 PM | In Range     | Connected           | No Alarms    | Active 🗹            |
|                     | 9884E3DD    | 86029   | OR          | 85 (%RH)   | 30 (%RH)  | 60 (Mins)   | 60 (%RH)  | 24 Hrs | 4/9/2019 2:21:28 PM | In Range     | Connected           | No Alarms    | Active 🗹            |
|                     | Cafe        | 86030   | NapaCafe    | 8 (°C)     | 2 (°C)    | 0 (Mins)    | 6 (°C)    | 24 Hrs | 4/9/2019 3:44:42 PM | In Range     | Connected           | No Alarms    | Active 🗹            |
|                     | Lab Ambient | 89949   | Laboratory  | 90 (°F)    | -40 (°F)  | 30 (Mins)   | 21.1 (°F) | 24 Hrs | 4/9/2019 3:07:11 PM | In Range     | Connected           | No Alarms    | Active 🗹            |
|                     | Vaccine     | 1246    | Laboratory  | 30 (°C)    | 10 (°C)   | 90 (Mins)   | 28 (°C)   | 24 Hrs | 4/9/2019 2:12:44 PM | In Range     | Disconnected        | No Alarms    | Active              |
|                     | Visitor     | 1248    |             | 45 (°F)    | 35 (°F)   | 15 (Mins)   | 42.5 (°F) | 24 Hrs | 4/9/2019 2:15:46 PM | In Range     | Disconnected        | No Alarms    | Active              |
|                     | PH Humid    | 11543   | NapaCafe    | 8 (°C)     | 2 (°C)    | 30 (Mins)   | 5.2 (°C)  | 24 Hrs | 4/9/2019 3:17:57 PM | In Range     | Connected           | No Alarms    | Active              |
|                     | Lab 2       | 11544   | Laboratory  | 90 (°F)    | -40 (°F)  | 30 (Mins)   | 21.1 (°F) | 24 Hrs | 4/9/2019 2:42:36 PM | In Range     | Connected           | No Alarms    | Active              |
|                     | Visitor 2   | 28327   | Corporate   | 90 (°E)    | -40 (°E)  | 15 (Minc)   | 21.1 (°F) | 24 HIS | 4/5/2019 5.44.42 PW | In Range     | Connected           | No Alarmo    | Active              |
|                     | 9984E3D T   | 28328   | NapaCafe    | 13.3 (°C)  | 12 (°C)   | 0 (Mins)    | 22.1 (°C) | 24 Hrs | 4/9/2019 2:22:56 PM | Out of Range | Disconnected        | No Alarms    | Active              |
|                     | A           | udit    | Node        |            |           |             |           |        |                     |              |                     |              |                     |

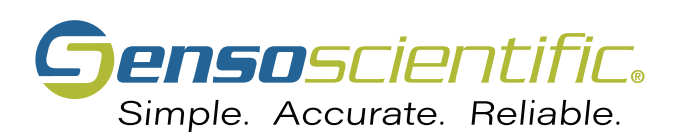

#### **CONFIRM ALARMS**

#### Document the cause of alarms.

- **1** Select the **"MONITORING"** tab in the main menu.
- 2 Click the "Alarmed" button of the desired node. (Not Displayed)
- 3 Click the "Take Action" button to confirm the alarm. (Not Displayed)
- 4 Fill out the fields and click the **"Confirm" button**.

| <b>Genso</b> scieri | ntific.<br>alarm   i                                                                                |                | REPORT CON | NFIGURAT | ION CALIBRATION                                                                                                    | N   HELP                                                                                      |
|---------------------|----------------------------------------------------------------------------------------------------|----------------|------------|----------|----------------------------------------------------------------------------------------------------|-----------------------------------------------------------------------------------------------|
| Diagnose Alarm      |                                                                                                    |                | Diagnose   | Alarm    |                                                                                                    |                                                                                               |
|                     | Node Name                                                                                           | Node ID        | Node Ty    | pe       | Alarm Date                                                                                                    | Alarm Type                                                                                    |
|                     | Lab Light 28329 Light Sensor 4                                                                      |                |            |          |                                                                                                    | Data Alarm                                                                                    |
|                     | Root Cause: Other Detail Description (optiona Corrective Action (Max 500 Is the equipment v Confirm | vorking proper | ·ly? ● Yes | ⊖No ◄    | If the vacuunit is not<br>properly, y<br>option to s<br><b>node</b> . This<br>alarm not<br>the design<br>duration. | ine storage<br>working<br>you have the<br>suspend the<br>swill stop<br>fications for<br>hated |

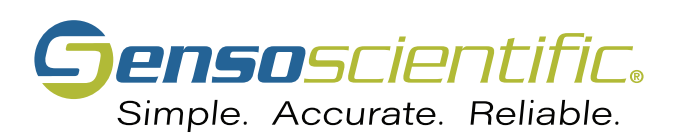

#### **TURN OFF AUDIBLE ALARM**

#### Deactivate a node's audible alarm.

- 1 Select the "MONITORING" tab in the main menu.
- **2** Click the **speaker icon** of the node you want to silence.

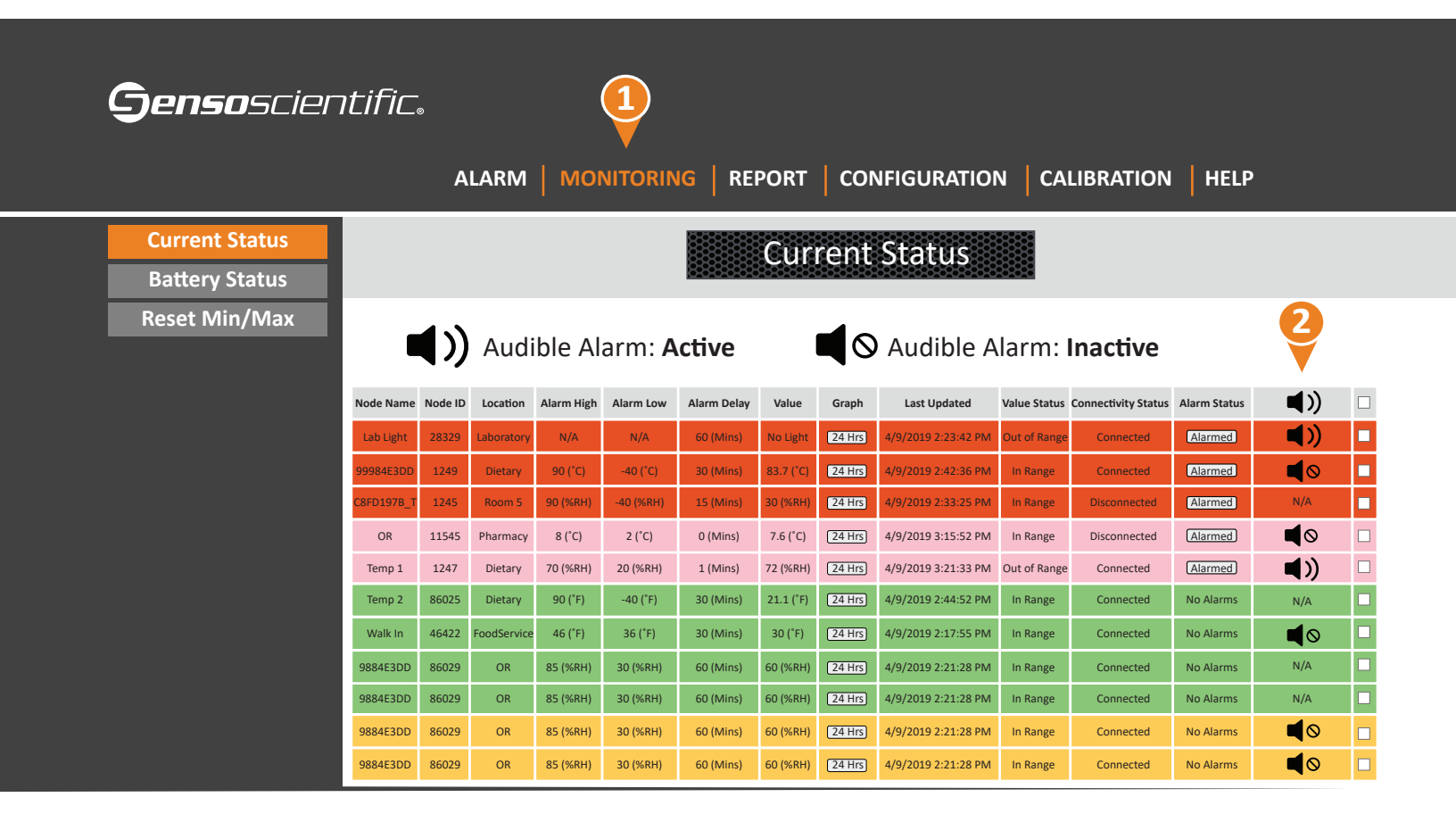

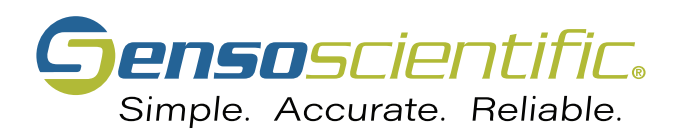

#### AUDIT NODE REPORT

Generate a report of all audited nodes.

- **1** Select the **"REPORT" tab** in the main menu.
- 2 Select the **"Audit Node" tab** in the submenu.
- **3** Specify the parameters and click the **"Show Report" button**.

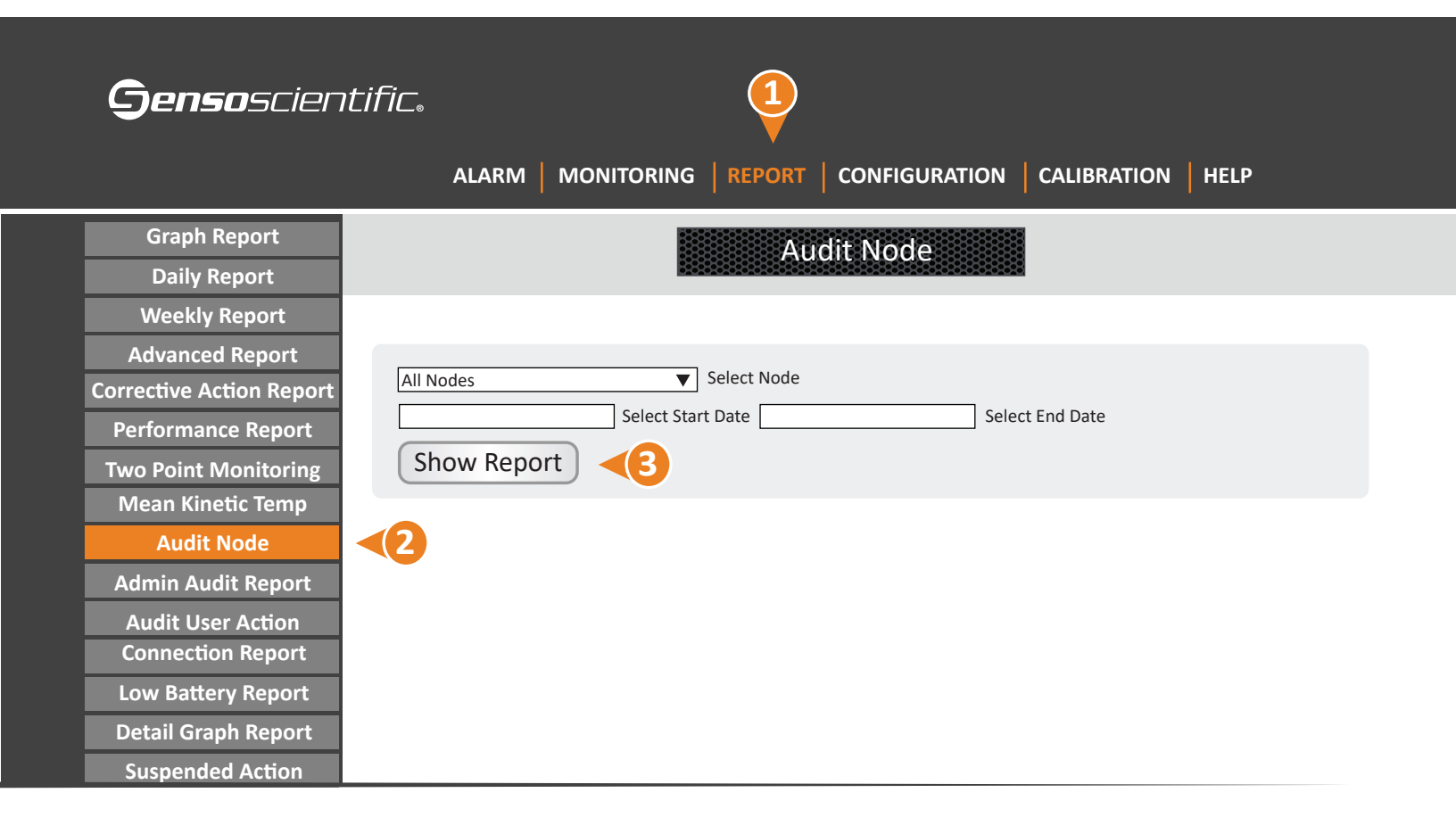

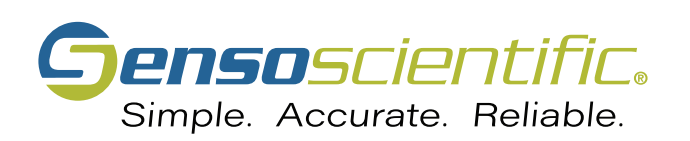

#### **BATTERY STATUS**

Check the battery status of your assigned nodes.

- **1** Select the **"MONITORING"** tab in the main menu.
- 2 Select the **"Battery Status" tab** in the submenu.
- **Each node will change color based on its current battery status**.

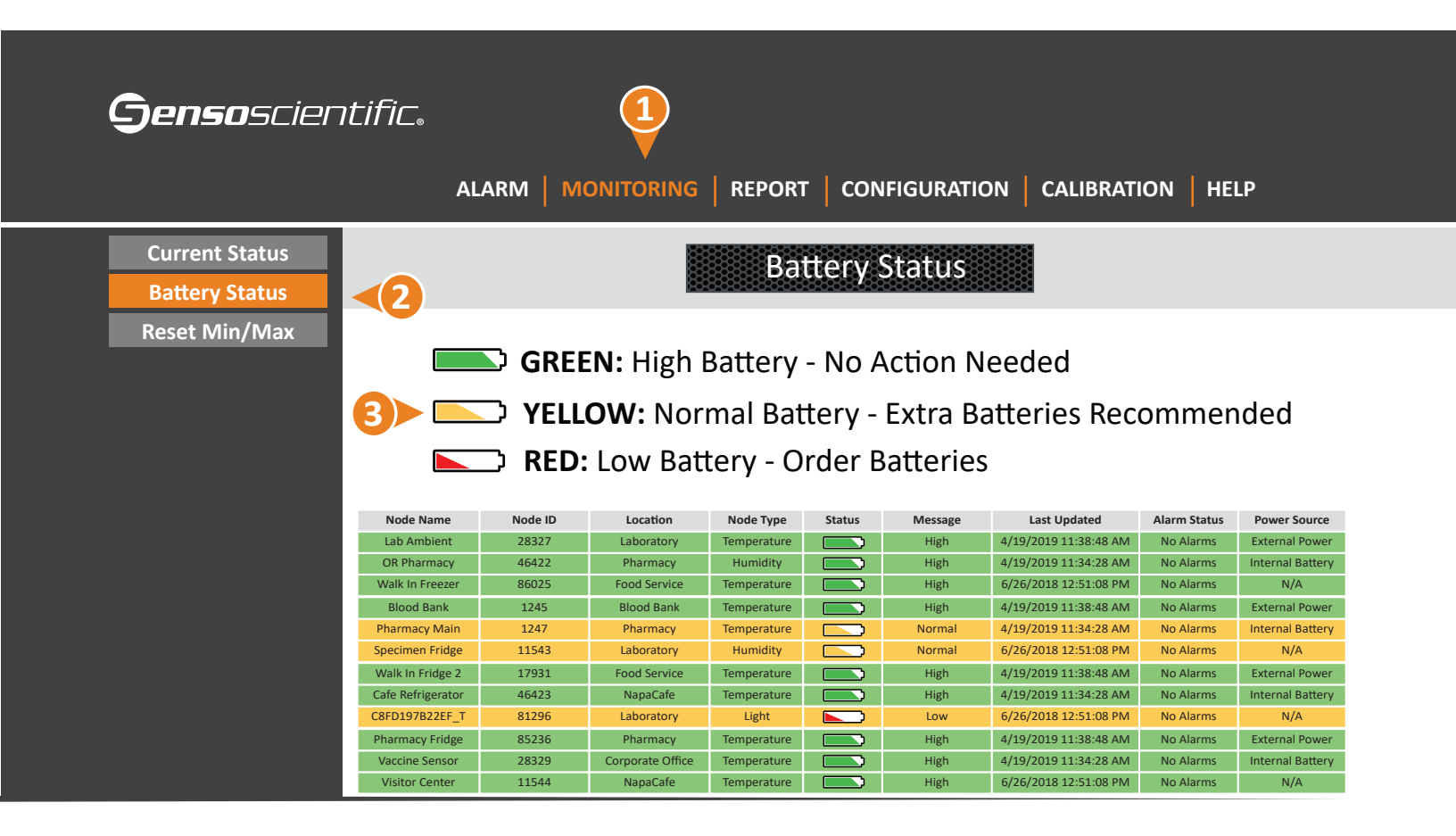

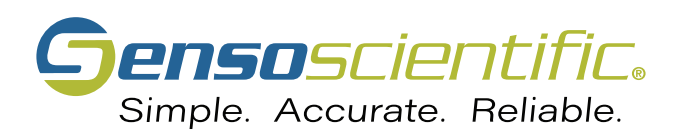

#### **CONTACT US**

#### Vermont Department of Health Immunization Program

108 Cherry Street Burlington, VT 05401

P. (802) 863-7638 or 1-800-640-4374 ahs.vdhimmunizationprogram@vermont.gov

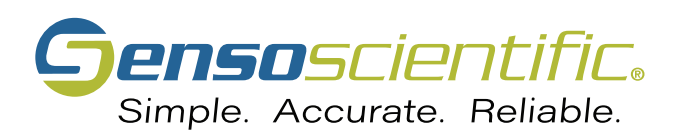